# 1. Application note description

This application note describes how to compute and change the current limit / run current parameter.

The **current limit** is an user definable parameter and represents the maximum allowed current reference used by the drive to control the motor.

The current limit value is set during the setup phase, through the "Drive Setup" dialog. Considering its purpose, it should be set higher than the motor nominal current, to allow high dynamic movements, but slightly lower than the motor peak current.

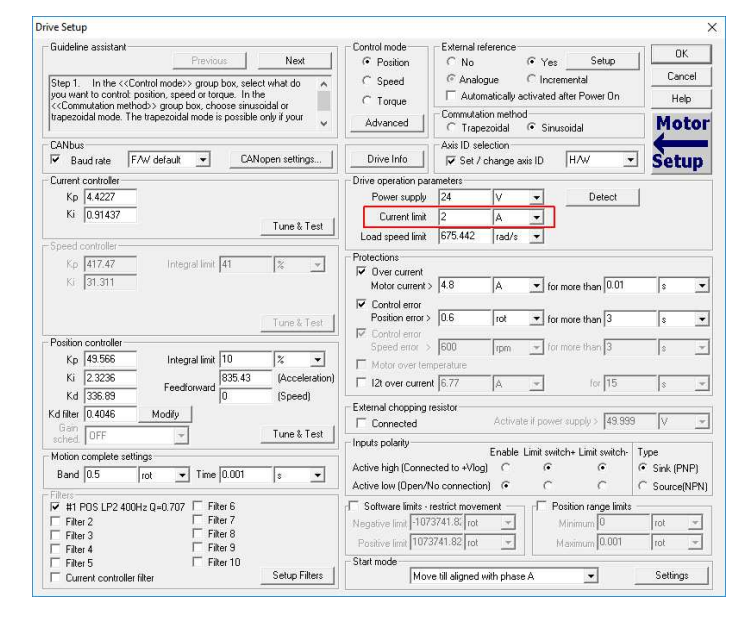

Figure 1. Current limit setting, through the "Drive Setup" dialogue

The current limit parameter is used in case of the DC brushed and brushless motors and also for closed loop step motors. In case of the open loop step motors, the current used by the drive to control the motor is constant and equal with the value of the **run current** parameter.

The "run current" parameter is set during the setup, through the "Drive Setup" dialog. Its value is usually set equal with the motor nominal current.

| Drive Setup                                                                                                    | ×                                                                                                    |
|----------------------------------------------------------------------------------------------------|----------------------------------------------------------------------------------------------------|
| Guideline assistant     Previous     Next       Step 1.     In the < <corritol mode="">: group box, select what do yoo want to control position, speed of toque.     Image: Control mode&gt;: group box, select what do yoo want to control position, speed of toque.       CANbus     Image: Control mode&gt;: group box, select what do yoo want to control position, speed of toque.     Image: Control mode&gt;: group box, select what do you want to control position, speed of toque.       Drive operation parameters     Image: Control mode&gt;: group box, select what do you want to control position, select what do you want to control position.     Image: Control mode&gt;: group box, select what do you want to control position.       Current control ent     Kp [1592]     Image: Turne &amp; Test</corritol> | Control mode  C Position  C Speed  C No  C Yes Setup  Cancel Heb Advanced  C Analogue C Incremental Encoder Heb Motor  Drive Info  C Set / change axis ID HAV  C Set / change axis ID HAV  C Set / cha |
| Position controller         Integral limit         20         %         y           Kp         24.7         Integral limit         20         %         y           Kp         526533         Feedforward         G         (Acceleration)           Kd         585.95         Fullifilition         G         (Speed)           Kd         585.95         Limit load         G         (Speed)           Kd         610.0000         F         Limit load         Feed/crimetic load         Feed/crimetic load                                                                                                    | Inputs polarly     Enable Limit switch Limit switch     Type     Active limit (DeenAlo connection)     C     C    C      |

Figure 2. Run current setting, through the "Drive Setup" dialogue

# 2. On the fly changing of current limit parameter

In some applications, it is required to change the current limit at run-time (during the TML program execution). This can be done through the "SATS" and "SATP" parameters, depending on the active control loops.

When the control structure is based on the Current and Position loops, the current limit parameter value can be changed through "SATS" and "SATP" parameters as follows:

#### SATS = 32767 – New\_Current\_Limit [IU] SATP = SATS

In any other case, the current limit parameter value will be modified only through "SATS" parameter, using the relation below.

### SATS = 32767 - New\_Current\_Limit [IU]

The "New\_Current\_Limit" variable represents the desired current limit value (in drive internal units) and is computed using the following formula:

### New\_Current\_Limit [IU] = New\_Current\_limit [A] \* 65520 / (2 \* Ipeak [A])

where:

- "New\_Current\_Limit [A]" is the desired current limit value, in Ampers;
- "Ipeak" is the drive peak current, in Ampers. This value is drive dependent and can be seen in the "Drive Info" dialogue that can be opened from the "Drive Setup" window:

| Guideline assistar                                  | it                                                                           |            | Control mode     | External reference         |                 |           | OK         |
|-----------------------------------------------------|------------------------------------------------------------------------------|------------|------------------|----------------------------|-----------------|-----------|------------|
|                                                     | Previous                                                                     | Next       | Position         | C No @ Y                   | Yes Set         | up        |            |
| Step 1. In the <                                    | <control mode="">&gt; group box, select w</control>                          | nat do 🔺   | C Speed          | C Analogue C I             | ncremental      |           | Cancel     |
| you want to contr<br>Commutation r                  | ol: position, speed or torque. In the<br>ethods, aroun box, choose sinusoida | lor        | C Torque         | Automatically activation   | ted after Power | On        | Help       |
| trapezoidal mode.                                   | The trapezoidal mode is possible only                                        | if your 🧹  | Advanced         | C Trapezoidal              | Sipusoidal      |           | Moto       |
| CANbus                                              |                                                                              |            |                  | Avis ID selection          | Jindsoldal      |           | 4          |
| Baud rate                                           | F/W default                                                                  | n settings | Drive Info       | Set / change axis ID       | H/W             | -         | Setup      |
| Current controller                                  | Drive info                                                                   |            |                  | 4.1                        | ×               |           |            |
| Kp 4.4227                                           | bille line i                                                                 |            |                  |                            | -               | ct        |            |
| Ki 0.91437                                          | Intelligent drive name                                                       | ID         | E2ROM size       | - Firmware ID              | ОК              |           |            |
| 2 1 1 10                                            | P027.4                                                                       | 14.E101    | 16 Kwords        | F514F                      | Conned          |           |            |
| Speed controller                                    | - Drive data                                                                 |            | - Protecti       | ions                       | Cancel          | _         |            |
| Kp 417.47                                           | Power supply (motor) min. value                                              | 11         | evo 🔍 🖵 V        | r voltage                  |                 |           |            |
| Ki <b> </b> 31,311                                  | max. value                                                                   | 52         | V V Trigger      | if power supply > 53       | V •             | 0.01      | \$         |
|                                                     | Logic supply min. value                                                      | 8          | V V Und          | ier voltage                |                 |           |            |
|                                                     | max. value                                                                   | 40         | Trigger          | if power supply < 8,9997   | V •             | 8         | s 💌        |
| Position controlle                                  | Nominal current                                                              | 8          | 12t              |                            | ,               | 2         |            |
| Kp 49.566                                           | Peak current                                                                 | 20         | Sup              | pport over current 10      | A               | 40        | 18 _       |
| Ki 23236                                            | Mauimum maaaurabla DC ualtaga                                                | 102.2      |                  | for 15                     | s 💌             | LE.       | -          |
| NI 2.0200                                           | Maximum measurable DC voicage                                                | 102.5      | V Driv           | e temperature              |                 | 10        | 18 _       |
| Kd 336.89                                           | Analogue inputs range                                                        | lo         | Y Tri            | gger if T > T2max  105.002 | °C <b>_</b>     | 10.000    | - <b>F</b> |
| Kd 336.89<br>Kd filter 0.4046                       |                                                                              |            |                  |                            |                 | 19,999    | V -        |
| Kd 336.89<br>Kd filter 0.4046                       | 👝 Temperature Sensor gain                                                    | 0.01       | V/°C 💌 – Applica | tion ID                    |                 |           |            |
| Kd 336.89<br>Kd filter 0.4046<br>Gain<br>sched. OFF | Temperature Sensor gain<br>sensor Output at 0°C                              | 0.01       | V/°C 💌 Applica   | ition ID                   |                 | vitch- Tu | De         |

Figure 3. Drive Info dialog

# **Example**

While the actual change of the parameter is rather simple, next pages present a complete example that shows not only how to change the limits but also how to easily test these changes.

Since the motor current (torque) command is tuning dependent and based on the velocity or position error, the current limit will be reached only in certain cases – most often when the load is driven against mechanical limit. The following example is designed to simulate a similar situation – the motor is asked to hold position, but it will be deviated from outside (by hand). The higher the deviation (position error) the bigger will be the current response of the drive in an effort to eliminate the error. In this way, given enough force we can get the drive to run into the current limit.

• Step 1: Run a relative trapezoidal position profile with a null position increment (CPOS = 0 rot), to force the motor to hold the current position.

| 📴 Project                                                                                                    |                                                                                |
|----------------------------------------------------------------------------------------------------|--------------------------------------------------------------------------------|
| へへ ^ 物 ゆ 能 返 ③ ਡ 命 私 T/ !∾   N   ⊐  15 32 ½ 18 ■                                                                                                    | MISC 左 txt                                                                     |
| Working Modes     Motion     Motion     Motion     Monoperation     Motion     Motion     Monoperation     Motion     Motion     Monoperation     Motion     Mot | s*2]                                                                           |
| Motion - Trapezoidal Profiles                                                                                                    | ? ×                                                                            |
| C Position     C Absolute     C Imme     C Relative     Additive     C On e      Acceleration rate =     1500     Trad/s^2                                                                                                    | ediate Then wait until<br>motion is<br>completed<br>Change Event<br>Edit Event |
| Slew speed = 1000 rpm 💌                                                                                                    |                                                                                |
| C Seture     C Generate new trajectory starting from actual     values of position and speed reference     C Generate new trajectory starting from actual     values of load/motor position and speed     OK Cancel Help                                                                                                    | ip motion data, but<br>t start execution                                       |

Figure 4. How to insert a relative position profile with CPOS = 0 rot

• Step 2: While the motor holds the position, rotate the motor shaft manually and check the "Motor Current" in the "1\_Motion\_Status" control panel. It will reach the current limit when the deviation on the motor is big enough.

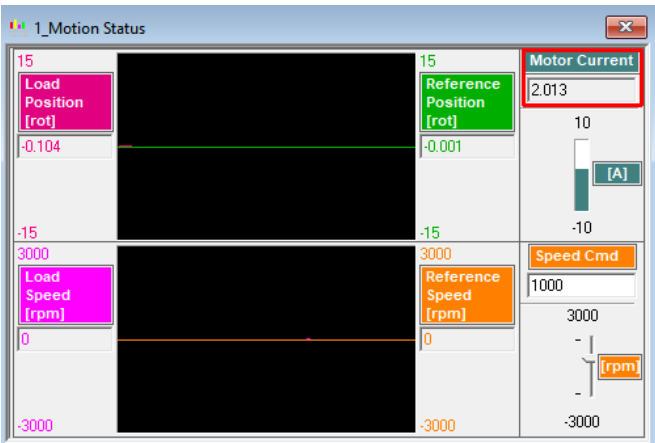

Figure 5. Check the current limit value

The "1\_Motion\_Status" control panel can be opened from the "View" pop-up menu.

| 😗 EasyMotion Studio - Untitled    |                    |              |   |                  |        |
|-----------------------------------|--------------------|--------------|---|------------------|--------|
| Project Application Communication | View Control Panel | Window Help  |   |                  |        |
| D 🗳 🖬 🗇 🖏 🔲 🎠 🗰                   | Project            | Ctrl+J       | 腦 | START 500 😽 😵    |        |
|                                   | Command Interp     | reter Ctrl+I |   |                  |        |
|                                   | Logger             | Ctrl+L       |   |                  |        |
|                                   | Multi-Axis Logge   | r Ctrl+A     |   |                  |        |
|                                   | Scope              | Ctrl+E       |   |                  |        |
|                                   | Control Panel      | >            | ~ | 1_Motion Status  | Ctrl+1 |
|                                   | Memory             | Ctrl-M       |   | 2_Drive IO       | Ctrl+2 |
|                                   | Output             |              |   | 3_CANopen Status | Ctrl+3 |
|                                   | Toolbar            |              |   | 4_Drive Status   | Ctrl+4 |
|                                   |                    |              |   |                  |        |

Figure 6. Open the "Motion Status" control panel

To start the control panel, press the right click while the mouse pointer is over the control panel surface and select the start option.

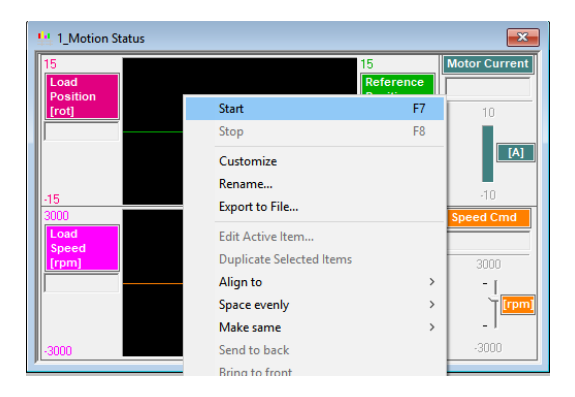

Figure 7. Start the "Motion Status" control panel

**<u>Remark</u>**: When the motor shaft is manually moved, the "Control Error" protection may be triggered (depending on how much the position error increases). As the default behaviour of any protection is to disable the axis, it can be deactivated from the "Drive Setup" dialog.

| Previous         Next           Step 1.         In the <         Connin mode>> group box, select what do            outwant to control position, seped to tracque.         In the             Commutation method>> group box, choose sinusoidal or appendial mode.            appendial mode.         The trapezoidal mode.             ANbus         ✓         CANopen settings            P Baud rate         F/W default          CANopen settings            Power supply         24         V          Detect           Current limit         A         ✓                                                                                                    | Position     Position           |
|----------------------------------------------------------------------------------------------------|----------------------------------------------------------------------------------------------------|
| Step 1. In the < <control mode="">&gt; group box, select what do ou want to control position, speed or torque. In the          Commutation methods&gt; group box, choose sinusoidal or rapezoidal mode. The trapezoidal mode is possible only if your otor is equipped with digital Hall sensors.         ANbus         Baud rate       FAV default         Power supply       Z4         Current limit       2         Current limit       2         urrent controllet       Kn 3331</control>                                                                                                    | C Speed     C Analogue C Incremental Encoder     Advanaed     Commutation method     Commutation method     Commutation method     Drive Info     Drive Info     Drive Info     Protections     C Set U      Protections     C Set U      Control error     Control error     Control      |
| ou want to control position, speed o torque. In the<br><commutation methods=""> goup box, choose sinucidal or<br/>rapezoidal mode. The trapezoidal mode is possible only if your<br/>notor is equipped with digital Hall sensors.<br/>ANbus<br/>Z Baud rate F/W default CANopen settings<br/>trive operation parameters<br/>Power supply 24 V C Detect<br/>Current limit 2 A C</commutation>                                                                                                    | C Torque     Advanced     Commutation method     Commutation method     Commutation me      |
| Commutation method>> group box, choose sinusoidal or prescridal mode; possible only if your notor is equipped with digital Hall sensors.           ANbus                                                                                                    | Advanced Commutation method Sinusoidal Advanced At a pecoidal Sinusoidal Drive Info Aris ID selection S Structure At a constraint of the set of the set of |
| ANbus       ANbus     CANopen settings       P Baud rate     F/W default     CANopen settings       trive operation parameters     Detect       Power supply     24     V       Current limit     2     A                                                                                                    | Advanced C Trapezoidal C Sinuroidal Advanced C Trapezoidal C Sinuroidal Drive Info<br>Protections<br>C Over current<br>Motor current 10.6 A for more than 0.01 s<br>Control error<br>Poston error 0.4995 frot for more than 3 s                                                                                                    |
| ANbus  Baud rate F/W default CANopen settings trive operation parameters Power supply 24 V Detect Current limit 2 A U urrent controller Ko 3.031                                                                                                    | V     Drive Info     Axis ID selection     ✓ Set / change axis ID 6     ✓     Set / change axis ID 6     ✓     Set / change ax       |
| ANbus CANopen settings  F Baud rate F/W default CANopen settings  trive operation parameters  Power supply 24 V  Detect  Current limit 2 A  U urrent controller  Kn 3.031                                                                                                    | Drive Info     V Set / change axis ID   6     Set u      Protections     V Diver current     Motor current > 10.6     A 	 for more than 0.01     s      Fortion error > 0.4995     rot 	 for more than 3     s                                                                                                    |
| ANbus Baud rate F/W default  Baud rate F/W default  CANopen settings Power supply 24  V Detect Current limit 2  A U Urrent controller Kn [3.03]                                                                                                    | Protections  Over current  Over current  Control error  Protoil or rorcy  0.4995  rot  for more than  s                                                                                                    |
| Z Baud rate FAW default ▼ CANopen settings<br>Drive operation parameters<br>Power supply 24 V ▼<br>Current limit 2 A ▼<br>urrent controller<br>Kn 3.031                                                                                                    | ✓ Over current > 10.6 A ▼ for more than 0.01 s     ✓ Control error     ✓ Position error > 0.4395 Tot ▼ for more than 3 s                                                                                                    |
| Inite operation parameters Power supply 24 V   Current limit 2 A   urrent controller Kn 3.031                                                                                                    | Motor current? 10.6 A v for more than 0.01 s     Control error     Position error > 0.4995 rot v for more than 3 s                                                                                                    |
| Power supply         24         V         Image: V         Detect           Current limit         2         A         Image: V         Image: V | Position error > 0.4995 rot rot for more than 3 s                                                                                                    |
| Current limit 2 A 💌                                                                                                    |                                                                                                    |
| urrent controller                                                                                                    | Control error                                                                                                    |
| urrent controller                                                                                                    | Speed error > 210 rpm 💌 for more than 3 s                                                                                                    |
| Kn 3.031                                                                                                    | Motor over temperature                                                                                                    |
| Kn [3.03]                                                                                                    | F 12t                                                                                                    |
| K: 0.00070                                                                                                    | Charles and A Company and A Company and A Co |
| NI U.36372                                                                                                    | Activate if nower supply 2 49.999                                                                                                    |
| peed controller                                                                                                    |                                                                                                    |
| Kp [242.17 Integrations [4] [%                                                                                                    | Enable Limit switch+ Limit switch- Type                                                                                                    |
| NF [16,163                                                                                                    | Active high (Connected to +Vlog) C 📀 🕞 Sink (PNF                                                                                                    |
|                                                                                                    | Active low (Open/No connection)   C C C Source(N                                                                                                    |
| Tune & Test                                                                                                    | Software limits - restrict movement                                                                                                    |
| 'osition controller                                                                                                    | Negative limit 1073741.8: rot 💉 Minimum                                                                                                    |
| Kp 54 488 Integral limit 10 %                                                                                                    | Positive limit 1073741.82 rot 🚽 Maximum                                                                                                    |
| Ki 2 7244                                                                                                    | nn) Start mode                                                                                                    |
| Kd 363.26 Feedforward 0 (Speed)                                                                                                    | Move till aligned with phase A Settings                                                                                                    |
| d filter [0 10001                                                                                                    | C BLDC with Hall sensors                                                                                                    |
| anner le recer                                                                                                    | C PMSM with Hall sensors                                                                                                    |
| Tune & Test                                                                                                    | Urrect start using absolute position sensor                                                                                                    |

Figure 7. Disable the "Control Error" protection

After the "Control Error" is disabled, the new setup needs to be downloaded to the drive and the application must be run again.

• Step 3: Check the SATS and SATP initial values, compute the new SATS and SATP values and set the current limit value to 1 A.

For this example an iPOS4808 MY CAN drive was used. This drive has a peak current of 20A.

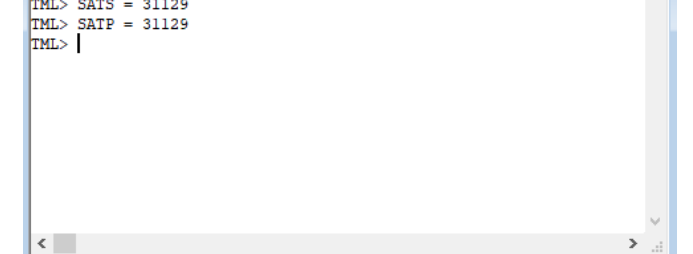

Figure 8. Check the SATS and SATP values and change the current limit to 1 A

**<u>Remark</u>**: The "Command Interpreter" window can be opened from the "View" pop-up menu in EasyMotion Studio.

| BasyMotion Studio - Untitled      |      |                |        |        |   |
|-----------------------------------|------|----------------|--------|--------|---|
| Project Application Communication | View | Control Panel  | Window | Help   |   |
| 🗅 烯 🖬 🎒 🚳 🖾 🎋 👪 🧯                 | I    | Project        |        | Ctrl+J | 蓋 |
|                                   | (    | Command Interp | reter  | Ctrl+I |   |
|                                   | I    | ogger          |        | Ctrl+L |   |

Figure 9. Open the command interpreter dialogue

• Step 4: Rotate the motor shaft manually again and watch the "Motor Current, using the same control panel.

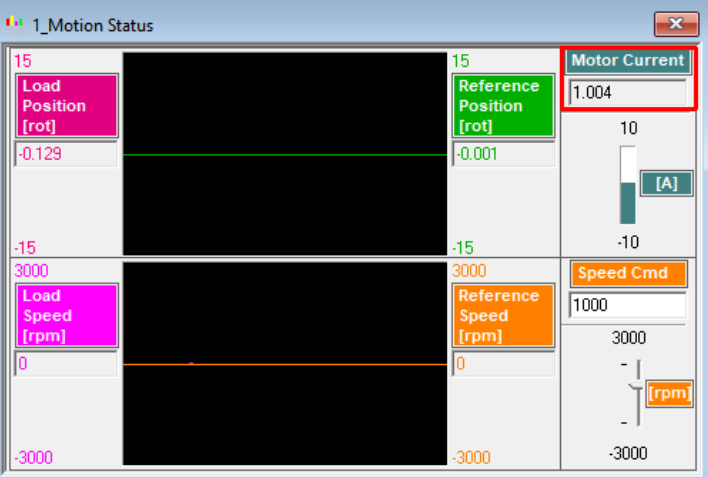

Figure 9. Check the new current limit value

This time the maximum current that the drive will apply to the motor will be around 1A (the "Current Limit").

#### 3. On the fly changing of run current parameter

As mentioned, in case of stepper motors driven in open loop, the current used by the drive to control the motor is constant. It is set during the setup phase, through the **run current** parameter in the "Drive Setup" dialog.

The run current parameter can be also changed at run-time, through the "IDRSTEP" parameter.

# IDRSTEP = New\_Run\_Current\_value [A] \* 65520 / (2 \* Ipeak [A])

where "Ipeak" is the drive peak current (see the "Drive Info" dialog in the previous chapter).

If the step motor doesn't receive any position / speed command for a while, it enters in a stand-by mode. During this stand-by mode, the current through the motor is reduced to the "stand-by current" parameter value.

The "stand-by current" and the time interval after which the stepper motor enters in the stand-by mode can be set during the setup phase, through the "Drive setup dialog".

| Drive Setup                                                                                                    |                                                                                                    | ×           |
|----------------------------------------------------------------------------------------------------|----------------------------------------------------------------------------------------------------|-------------|
| Guideline assistant       Previous       Next         Step 1. In the < <control mode="">&gt; group box, select what do you want to control position, speed or torque.       Image: CANbus         CANbus       CANbus       CANopen settings         Drive operation parameters       Power supply       Detect         Power supply       24       V       Detect         Run current       2       A       Image: Current on the settings         Stand-by current       1       A       Image: Current on the settings         Current controller       5       Image: Current on the settings         Ki       0.16661       Ture &amp; Test</control>                                                                                                    | Control mode       External reference       OK         © Position       © No       Yes       Setup         © Speed       © Analogue       © Incremental Encoder       Help         Advanced       Automatically activated after Power On       Motor         Drive Info       Axis ID selection       Image: Set / change axis ID       Set / change axis ID         Microstepping       No. microsteps / step       256         Protections       Image: Set / change axis ID       Set / change axis ID       Set / change axis ID         Image: Set / change axis ID       Set / change axis ID       Set / change axis ID       Set / change axis ID         Microstepping       No. microsteps / step       256       Set / change axis ID       Set / change axis ID         Protections       Image: Set / change axis ID       Set / change axis ID       Set / change axis ID       Set / change axis ID         Protections       Image: Set / change axis ID       Set / change axis ID       Set / change axis ID       Set / change axis ID       Set / change axis ID         Image: Set / change axis ID       Set / change axis ID       Set / change axis ID       Set / change axis ID       Set / change axis ID         Image: Set / change axis ID       Set / change axis ID       Set / change axis ID       Set / change axis ID       Set / change |             |
| Position controller       Integral limit       20       2          Kp       24.7       Integral limit       20       2          Ki       0.52693       Feedforward       0       (Acceleration)         Kd       385.95       Limit load       0       (Speed)         Kd filter       0.10001       Image: Collection of the second second sec | Inputs polarity Enable Limit switch+ Limit switch-<br>Active high (Connected to +Vlog) C C C Sink (PNP,<br>Active low (Dpen/No connection) C C Sink (PNP,<br>Software limits - restrict movement<br>Negative limit (41943.04 rot )<br>Position range limits<br>Minimum 2<br>Maximum 2<br>Start mode<br>C Move till aligned with phase A Settings<br>C Motionless start (encoder only)                                                                                                    | )<br>₩)<br> |

Figure 9. Stand-by current setting

If needed, the stand-by current can be changed online too. The related parameter is "SBYCRT".

# SBYCRT = New\_StandByCurrent\_value [A] \* 65520 / (2 \* Ipeak [A])

### Example

Change the run current to 1.5 A, using the "Command Interpreter" window in EasyMotion Studio

• Step 1: Run a speed profile with a small "Jog Speed" (e.g. 100 rpm).

| 📴 Project                                                                                                    |                                                                                              |  |  |  |
|----------------------------------------------------------------------------------------------------|----------------------------------------------------------------------------------------------|--|--|--|
| /ヽ_ヽ ヘ ヘ)) (+ %) [♪ ] ③ ਡ (♪ ] (*   1)   1   1   1   1   1   1   1   1                                                                                                    |                                                                                              |  |  |  |
| Diffs Untitled Main                                                                                                    |                                                                                              |  |  |  |
| Image: Current Limit change       //Speed profile         Image: Current Limit change       CACC = 4.17215;//acceleration rate = 800[rad/s^2]         Image: Solution       CSPD = 68.26666;//jog speed = 100[rpm]         Image: Motion       MODE SP;         Image: Homing Modes       UPD; // execute immediate |                                                                                              |  |  |  |
| Motion - Trapezoidal Profiles                                                                                                    | ? ×                                                                                          |  |  |  |
| C Position<br>C Position<br>S Speed<br>C Absolute<br>C Relative Additive<br>Additive<br>Jog speed = 100<br>rpm v                                                                                                    | Execute<br>Immediate Then wait until<br>motion is<br>completed<br>Change Event<br>Edit Event |  |  |  |
| Generate new trajectory starting from actual values of position and speed reference     Generate new trajectory starting from actual values of load/motor position and speed      OK Cancel Help                                                                                                    |                                                                                              |  |  |  |

Figure 4. How to insert a speed position with CSPD = 100 rpm

• **Step 2**: While the motor is rotating, check the "Motor Current" parameter in the "1\_Motion\_Status" control panel. It should be equal with the value under the "Run Current" field in the "Drive Setup" dialog.

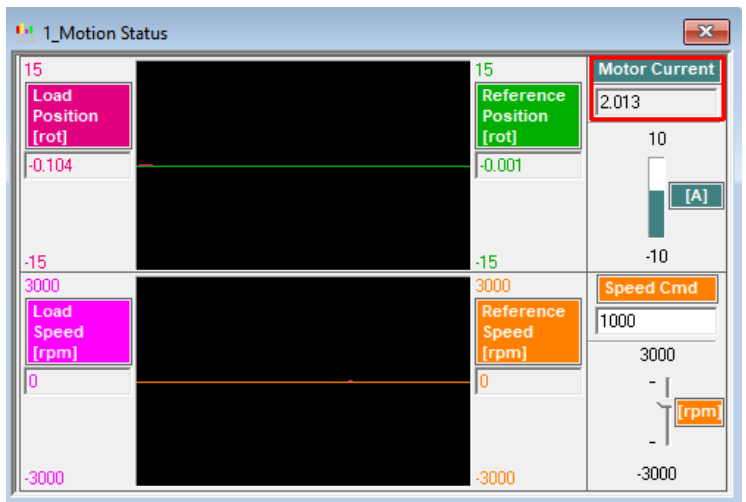

Figure 5. Check the run current value

**<u>Remark</u>**: By default the "Motor Current" field in the "Motion Status" dialog, shows the current component for the closed loop step motors. To see the run current, the control panel should be customized.

To customize the "Motion Status" control panel, press the right click over the control panel and select the "Customize" option.

Once the control panel switches to the customize mode, double click on the "Motor Current" box and select the "Motor\_Current\_OpenLoop" variable, to be displayed in the respective gauge object.

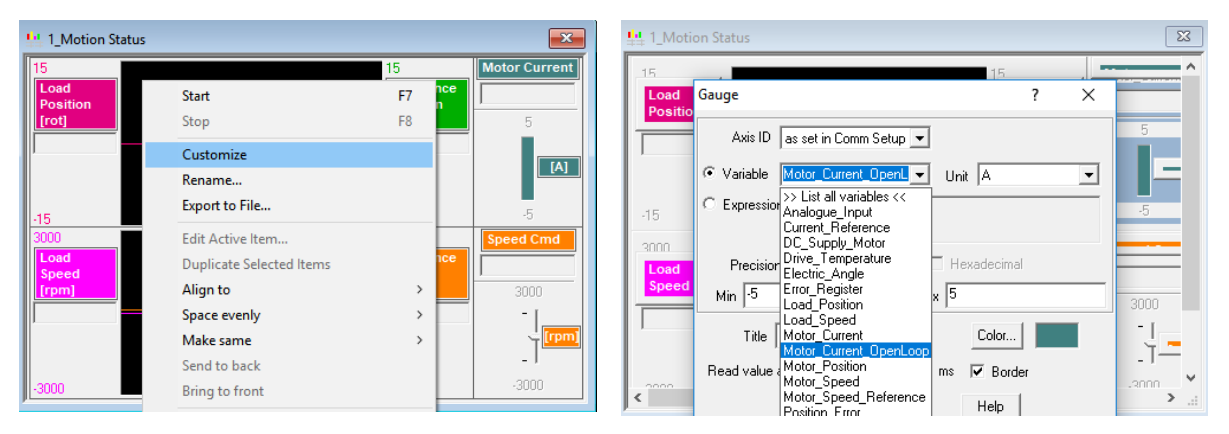

Figure 6. Customize the "Motion Status" control panel to show the Open Loop Motor Current

• Step 3: Check the initial value of the IDRSTEP parameter, compute the new value for the IDRTEP parameter and set the run current parameter to 1.5 A

IDRSTEP = 1.5 [A] \* 65520 / (2 \* Ipeak [A]) = 2457 IU

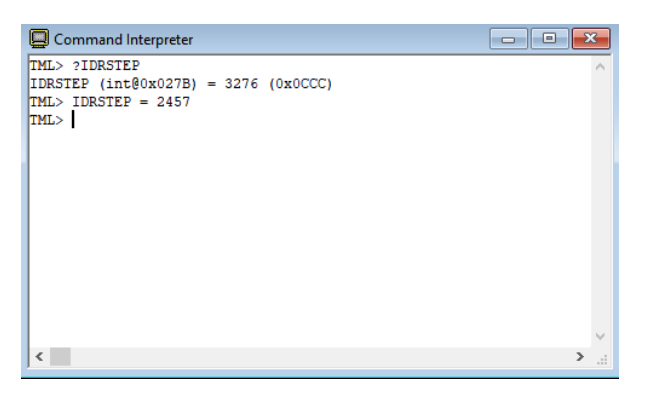

Figure 8. Check the IDRSTEP parameters initial value and set the Run Current to 1.5 A

• Step 4: Check the "Motion Status" control panel to see the Motor Current.

| ♣ 1_Motion St    | atus      | 23                       |
|------------------|-----------|--------------------------|
| 15               | 15        | Motor Current            |
| Load<br>Position | Reference | 1.504                    |
| [rot]            | [rot]     | 5                        |
| 0                | 3392.366  |                          |
|                  |           | [A]                      |
| -15              | -15       | -5                       |
| 3000             | 3000      | Speed Cmd                |
| Load<br>Speed    | Reference | 100                      |
| [rpm]            | [rpm]     | 3000                     |
| 0                | 100       | - í                      |
|                  |           | _ [[ <u>[rpm]</u><br>_ ] |
| -3000            | -3000     | -3000                    |

Figure 9. Check the run current value